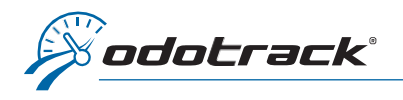

Vous pouvez accéder à toutes vos commandes et factures grâce à votre Portail Odotrack. Voici la procédure à suivre.

### **SE CONNECTER AU PORTAIL**

À partir du site web www.odotrack.com, cliquez sur 🔒 соллехиол

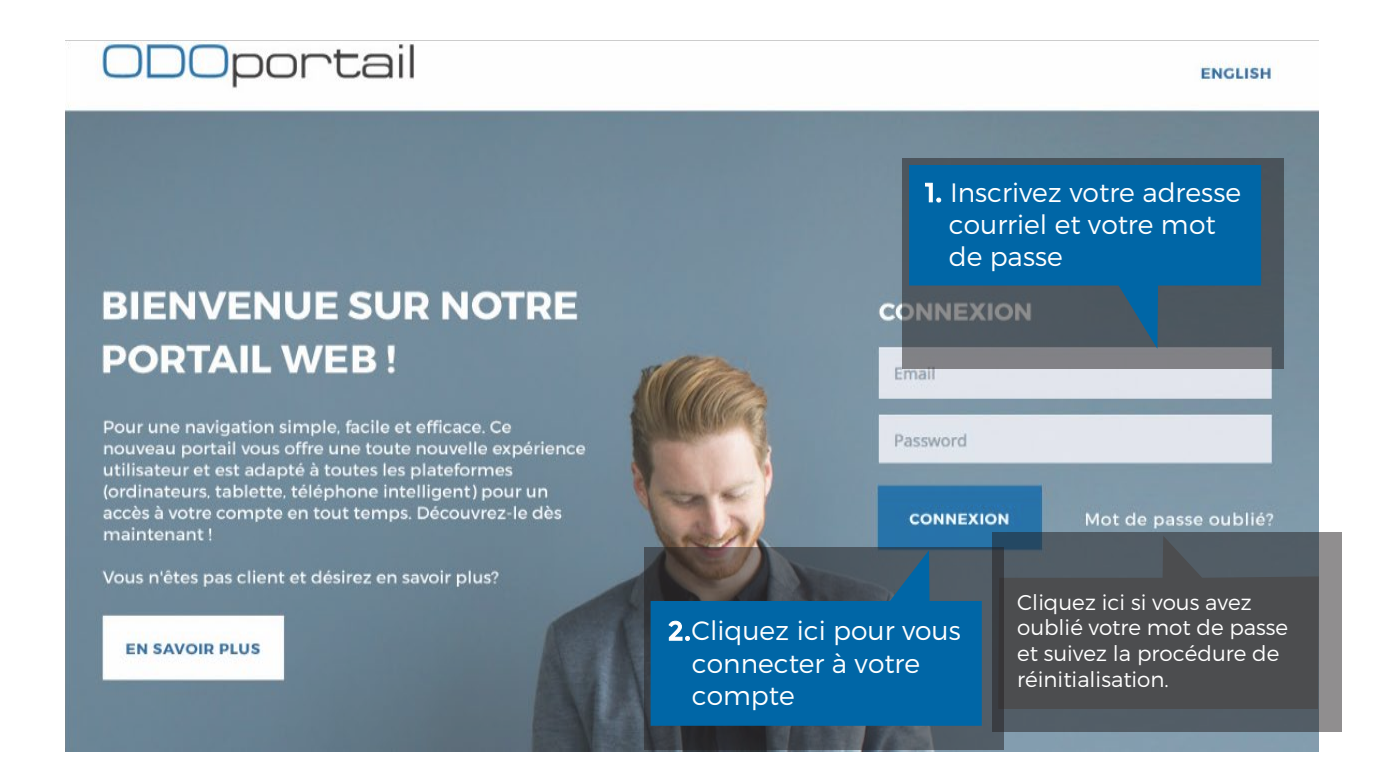

## PAGE D'ACCUEIL DE L'ODOPORTAIL

À la page d'accueil de votre Portail, autant dans la section de gauche que dans la section du milieu, vous trouverez un onglet **Commandes** ainsi qu'un onglet **Factures**.

| <b>ODO</b> portail                                               | ≣                 |                       |                   | BETA ODOTRACK Stancer ODOTRACK FR 🗸 FR (CA) 🗸                                                                                                    |
|------------------------------------------------------------------|-------------------|-----------------------|-------------------|----------------------------------------------------------------------------------------------------|
| 🖵 Accueil                                                        | 🖀 Accueil         |                       |                   |                                                                                                    |
| Assistant PDV Renouvellement                                     | Accueil           |                       |                   | Mon application                                                                                                    |
| 요 Profil                                                         | Zone des ventes   | Assistant PDV         | Ventes            | Les différents modules de l'application vous offrent un éventail de possibilités. Vous<br>pouvez définir et modifier divers paramètres, visionner et imprimer vos rapports de<br>déplacement. |
| <ul> <li>Carnet d'adresses</li> <li>Cartes de crédits</li> </ul> | Renouvellement    | Q.<br>Profil          | Carnet d'adresses | ODDTRACK<br>Cliquez sur Lancer ODOTRACK.                                                                                                    |
| 및 Point de vente                                                 | Cartes de crédits | (ft)<br>Commandes     | D<br>Factures     | Visionner le guide d'utilisateur (français & anglais).                                                                                                    |
| Factures                                                         | ≪<br>Références   | <b>Q</b><br>Appareils | ø<br>Billets      |                                                                                                    |
| « Références • Appareils                                         | (?)<br>Aide       |                       |                   |                                                                                                    |

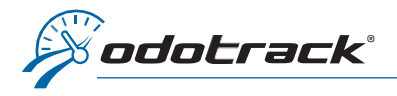

## Cliquez sur la section désirée.

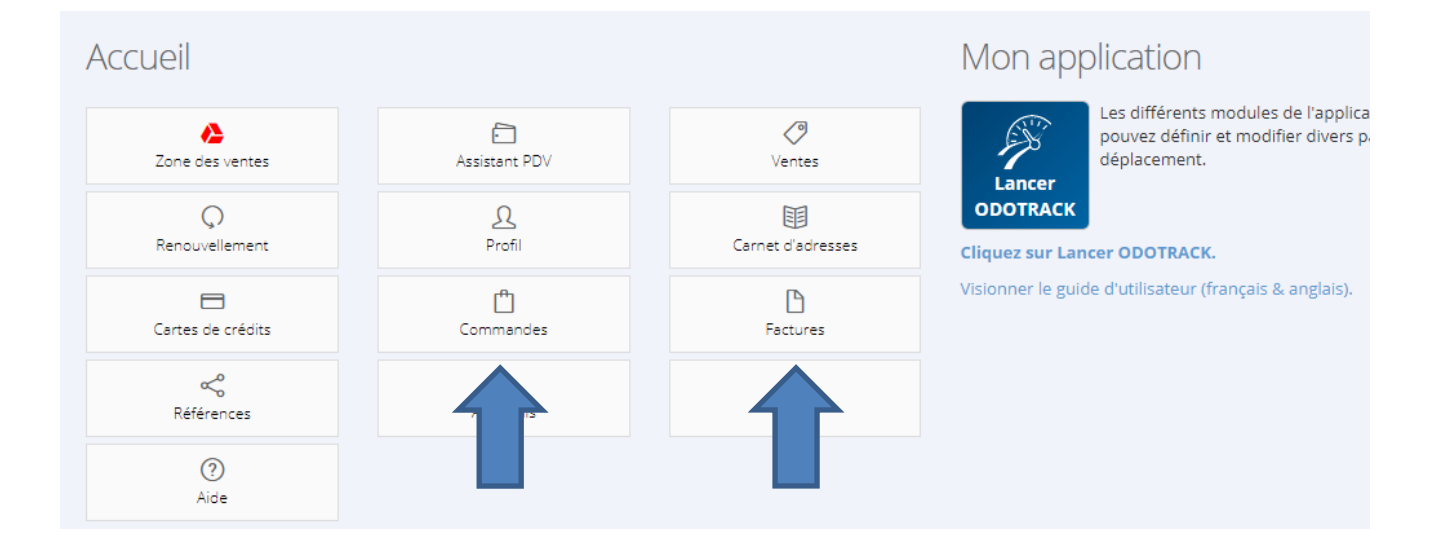

## COMMANDES

Dans la section **Commandes**, vous apercevrez le résumé des différentes commandes créées au compte.

| Voir 10 🗸 | données          |             |                        |                                                                                                    | Rech | nerche:                                    |  |
|-----------|------------------|-------------|------------------------|----------------------------------------------------------------------------------------------------|------|--------------------------------------------|--|
| #         | Date de départ 🗸 | Date de fin | Progression $ eqtable$ | Entente                                                                                                    | ŧ    | Actions                                    |  |
| 26387     | 2020-09-28       | 2023-09-27  | 0%                     | 1 X Plan Pro<br>1 X Apparell ODO50<br>34 X Plan Pro - 3 ans<br>1 X Frais d'activation<br>1 X Cable OBD2 à 3 broches<br>Escompte cable OBD2 à 3 broches<br>1 X FedEx |      | <ul><li>Détails</li><li>Factures</li></ul> |  |

À la droite de l'écran, dans la section **Actions**, cliquez sur le bouton **Détails** pour visualiser la commande désirée ou cliquez sur le bouton **Factures** pour visualiser les factures associées à cette commande.

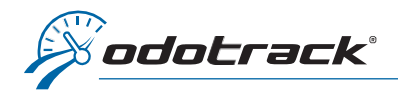

# FACTURES

Dans la section Factures, vous apercevrez la liste des factures créées au compte.

| ● Factures (1) 3                                |        |         |            |                           |  |  |  |  |
|-------------------------------------------------|--------|---------|------------|---------------------------|--|--|--|--|
| Voir 10 🗸 données Recherche:                    |        |         |            |                           |  |  |  |  |
| Date                                            | , #    | Montant | Payée 🍦    | Actions $\Leftrightarrow$ |  |  |  |  |
| 2020-09-28                                      | 212380 | 293.08  | 2020-09-28 | Détails                   |  |  |  |  |
| Affichage 1 à 1 de 1 données 1 à 1 de 1 données |        |         |            |                           |  |  |  |  |

À la droite de l'écran, dans la section **Actions**, cliquez sur le bouton **Détails** pour visualiser la facture désirée.